# POINT - manuál pro garanty

| Úvod                                   | 2 |
|----------------------------------------|---|
| Udělení či odmítnutí souhlasu s účastí | 2 |
| 1 Notifikační email                    | 2 |
| 2 Bez notifikačního emailu             | 4 |
| Podpora - HelpDesk                     | 5 |

## Úvod

Podrobnější informace o POINTu se nacházejí na <u>univerzitních webových stránkách</u> podpory internacionalizace na UK.

Žádosti do soutěže Fondu mobility se podávají prostřednictvím **modulu PAS** <u>informačního systému</u> <u>IS Věda</u>.

## Udělení či odmítnutí souhlasu s účastí

#### 1 Notifikační email

S pozdravem

Je-li odborný garant nebo kontaktní osoba vložena do žádosti o podporu v rámci POINTu, obdrží automatickou emailovou zprávu s žádostí o souhlas s účastí. Součástí této zprávy je odkaz, který přímo vede na stránku, kde lze tuto žádost přijmout či odmítnout.

| Udělením souhlasu dáte vlastníkovi projektu přístup k vašim osobním údajům. Pro přijetí nebo odmítnutí žádosti prosím pi<br>soutěže systému IS Věda: <u>https://is.cuni.cz/veda/souteze/iga/projects-my/101890452596/researchers-info</u> | ejděte do modulu Interní |
|----------------------------------------------------------------------------------------------------|--------------------------|
| <ul> <li>Soutěž:</li> <li>Číslo návrhu projektu:</li> <li>Období řešení: 02.10.2022 - 30.10.2022</li> <li>Vaše osobní údaje zůstanou v projektu i po jeho ukončení.</li> <li>Vzkaz od odesílatele:</li> </ul>                             | •                        |

Po kliknutí na odkaz se otevře přihlašovací stránka IS Věda, je třeba se přihlásit pomocí údajů z Centrální autentizační služby (CAS)<sup>1</sup>. Pokud garant notifikační email se žádostí o souhlas neobdrží/nenajde, zadá do prohlížeče adresu <u>https://is.cuni.cz/veda</u>, postup udělení souhlasu bez notifikačního emailu popsán v <u>kap. 2</u>.

<sup>&</sup>lt;sup>1</sup> Můžete se také podívat na <u>podrobnosti o přihlašování do systému IS Věda</u>, kde najdete také rady, co dělat při ztrátě hesla či v situaci, kdy heslo nefunguje.

| Informační svs      | tém tvůrčí či | innosti, projektů a mobilit Univerzity Karlovy |
|---------------------|---------------|------------------------------------------------|
| internation eye     |               |                                                |
|                     | 😯 Zade        | jte své uživatelské jméno a heslo              |
| – Uživatelské jméno | )*            |                                                |
| osobní číslo        |               |                                                |
|                     |               |                                                |
| - Heslo:*           |               |                                                |
|                     |               | •                                              |
|                     |               |                                                |
| PŘIHLÁSIT           |               |                                                |
|                     |               |                                                |
|                     |               |                                                |
| ? Zapomněli j       | ste heslo?    | Potřebujete pomoc?                             |
|                     |               |                                                |

#### Login

Vložte své osobní číslo.

#### Heslo

Vložte své CASové heslo.

Po přihlášení se otevře detail žádosti na záložce Údaje žadatele. V řádku s Vaším jménem se zobrazí tlačítka pro udělení či odmítnutí souhlasu.

| ↑↓ Pozice      | Osoba     | Vztah      | Kontakty                     | Ostatní                      | † <mark>↓ S</mark> ouhlas s účastí |
|----------------|-----------|------------|------------------------------|------------------------------|------------------------------------|
| vybraná pozice | člen týmu | Pracoviště | Publikace: 0<br>Životopis: 🗙 | Publikace: 0<br>Životopis: 🗙 | ✓ Souhlasim × Nesouhlasim          |
|                |           |            |                              | Poznámka: 🗙                  |                                    |

Po stisknutí tlačítka Souhlasím můžete vstoupit do detailu osoby kliknutím na název své pozice a doplnit případní další požadované údaje o Vaší osobě, pokud je systém nenačetl automaticky nebo pokud toto doplnění nechcete nechat na žadateli. O Vašem souhlasu bude žadatel automaticky informován systémovým emailem.

Pokud s účastí nesouhlasíte, bude o Vašem odmítnutí žadatel automaticky informován emailem, nebudou mu zpřístupněny žádné Vaše doplňující osobní údaje uložené v systému a Váš přístup do žádosti bude deaktivován.

#### 2 Bez notifikačního emailu

Pokud garant notifikační email se žádostí o souhlas neobdrží/nenajde, zadá do prohlížeče adresu <u>https://is.cuni.cz/veda</u>.

Po přihlášení do systému, modulu PAS, v levém menu **Moje záznamy**, záložka **Ostatní záznamy**, nalezne seznam žádostí a klikne na číslo žádosti, u které je žádán o souhlas s účastí.

| Portál IS Věda > PAS > Moje | záznamy             |                   |
|-----------------------------|---------------------|-------------------|
| PAS                         |                     |                   |
| Moje záznamy                |                     |                   |
| 🗠 Hodnocení                 | Moje záznamy Ostatn | í záznamy         |
| HelpDesk                    | <b>†↓</b> AGENDA    | <b>†</b> ≓ čís∟o  |
| 2 Založit dotaz             | FM/a/2022-2         | ⊙ FM/a/2022-2-002 |
| 🗩 Seznam dotazů             | PRIMUS22 HUM        | PRIMUS/22/HUM/002 |
| 🌣 Nastavení 🗸               |                     |                   |

Na záložce Údaje žadatele nalezne své jméno a vpravo klikne na zelené Souhlasím či červené Nesouhlasím.

| Vávrh projektu:<br>Základní informace Ú                                                                            | Idaje žadatele Náklady na úhradu                  | studijního pobytu Přílohy Z                                         | lávěrečná zpráva Žádost | i a Dotazy | ✓ Zkontrolovat 🔚 Pravidla 1 ₂ |
|----------------------------------------------------------------------------------------------------|---------------------------------------------------|---------------------------------------------------------------------|-------------------------|------------|-------------------------------|
| Žadatel**<br>Žadatel                                                                                               |                                                   |                                                                     |                         |            |                               |
| Osoba                                                                                                    | Vztah                                             | Studium                                                             | Kontakty                | Ostatní    | † <b>↓ S</b> ouhlas s účastí  |
| UK:                                                                                                    | FSV: Fakulta sociálních věd<br>již ve vztahu k UK | Studium<br>Society, Communication and Media<br>2. ročník, průměr: 1 | E-mail:                 |            | Souhlas udělen                |
| Odborný garant na UK**<br>Vyplňuje se pouze v případé, že je odborný garant zaměstnancem UK.<br>Garant<br>+ Garant |                                                   |                                                                     |                         |            |                               |
| Osoba                                                                                                    | Vztah                                             | Kontakt                                                             | /                       | Ostatní    | †∔ Souhlas s účastí           |
|                                                                                                    | FSV: Katedra me<br>již ve vztahu k UK             | diálních studií                                                     |                         |            | ✓ Souhlasim × Nesouhlasim     |

V případě jakýchkoli potíží při práci v modulu PAS prosím kontaktujte HelpDesk.

## **Podpora - HelpDesk**

Systémovou podporu modulu PAS můžete kontaktovat pomocí vestavěného HelpDesku.

Pomocí navigace v levé části obrazovky klikněte možnost **Založit dotaz**, čímž se vám otevře okno, ve kterém svůj dotaz vyplníte.

| Portál IS Věda > PAS >                                                                                                    | Následně podrobně popište, s čím potřebujete pomoci. Mez                                   |  |  |
|----------------------------------------------------------------------------------------------------|--------------------------------------------------------------------------------------------|--|--|
| PAS                                                                                                    | příjemci dotazu vyberte referenta POINTu a tlačítkem Vytvoi                                |  |  |
| Moje záznamy                                                                                                    | dotaz odesiete.                                                                            |  |  |
| HelpDesk                                                                                                    |                                                                                            |  |  |
| Založit dotaz                                                                                                    |                                                                                            |  |  |
| 🗩 Seznam dotazů                                                                                                    |                                                                                            |  |  |
| 🌣 Nastavení 🗸                                                                                                    |                                                                                            |  |  |
| Založit dotaz                                                                                                    | ×                                                                                          |  |  |
| Prosím napište svůj dotaz                                                                                                    |                                                                                            |  |  |
| Normal 🗘 Sans Serif 🗘 B I U S 19 🛓                                                                                                    | 🚿 🗞 ≟ ⊨ Ξ Ξ Ξ Ξ Zx HTML                                                                    |  |  |
| Name and the other consider allocate it improves that                                                                                                    | to an entropy descent along has not along all. We appear with an if any one has been store |  |  |
| the state of the state of the s | Read of her other the sufficiency of the P and the Read State and the pile                 |  |  |
| Kliknutim do pole vyberte příjemce dotazu                                                                                                    |                                                                                            |  |  |
| FM - FHS -                                                                                                    | <ul><li>✓</li></ul>                                                                        |  |  |
| Součást                                                                                                    |                                                                                            |  |  |
| Nevybráno                                                                                                    | ×                                                                                          |  |  |
|                                                                                                    |                                                                                            |  |  |
|                                                                                                    |                                                                                            |  |  |
| Ŭ * †↓ Název                                                                                                    | tį Popis                                                                                   |  |  |
| Nenalezeny žádné záznamy.                                                                                                    |                                                                                            |  |  |
|                                                                                                    | ✓ provedeny změny × Odejít B Vytvořít                                                      |  |  |

Jakmile Vám na Váš dotaz někdo odpoví, zpraví Vás o tom upozornění zaslané na Váš e-mail, kde také naleznete odkaz vedoucí přímo na detail tohoto dotazu. Stav svého dotazu si také můžete kdykoliv prohlédnout, když z nabídky v levé části stránek přejdete na **Seznam dotazů**. Zde můžete vyhledat všechny dotazy, které jste kdy v systému zadávali nebo řešili.